# Modul Pemindai Kode Batang Dell Rugged dengan USB untuk Latitude Rugged 7220 Panduan Pengguna

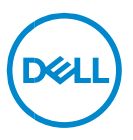

# Catatan, Perhatian, dan Peringatan

- CATATAN: CATATAN mengindikasikan informasi penting yang akan membantu Anda mengoptimalkan penggunaan komputer.
- PERHATIAN: Sebuah PERHATIAN mengindikasikan potensi kerusakan terhadap perangkat keras atau kehilangan data jika petunjuk tidak diikuti.
- PERINGATAN: Sebuah PERINGATAN mengindikasikan potensi kerusakan properti, cedera diri, atau kematian.

Hak cipta © 2021 Dell Inc. atau anak-anak perusahaannya. Seluruh hak cipta dilindungi oleh undang-undang. Dell, EMC, dan merek dagang lainnya adalah merek dagang dari Dell Inc. atau anak-anak perusahaannya. Merek dagang lain dapat merupakan merek dagang dari pemiliknya masing-masing.

2021 – 08 Rev. A00

# Daftar Isi

| 1. | Pendahuluan                                           | .4  |
|----|-------------------------------------------------------|-----|
| 2. | Fitur                                                 | .5  |
|    | Fitur unik                                            | . 6 |
| 3. | Menyiapkan Pemindai Rugged Anda dengan USB            | .7  |
| 4. | Spesifikasi teknis                                    | .9  |
| 5. | Panduan Pengguna RCC untuk Pemindai Rugged dengan USB | 13  |
| 6. | Menghubungi Dell                                      | 22  |

# 1. Pendahuluan

Modul Pemindai Kode Batang Dell Rugged dengan USB untuk Tablet Dell Rugged Extreme 7220 memberikan pengalaman pemindaian yang disempurnakan bersama dengan dua port USB yang diperpanjang.

Tautan tampilan HMX https://content.hmxmedia.com/dell-scanner-module-for-rugged-extremetablet/index.html

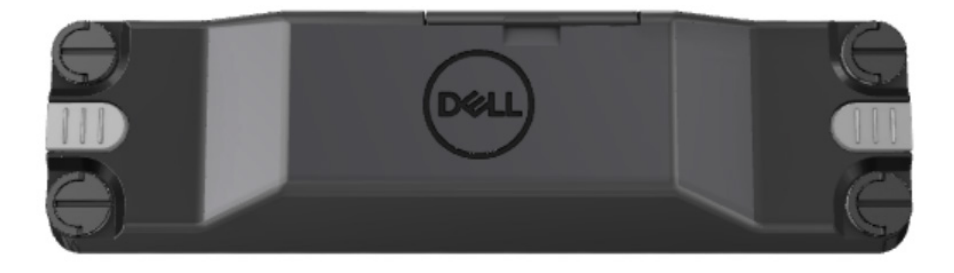

# 2. Fitur

#### Modul Pemindai Kode Batang Dell Rugged dengan USB

- Memindai dan melacak kode batang 1D/2D dari jarak yang lebih jauh dari sebelumnya, dengan teknologi mesin pemindaian dan pemindaian Honeywell terbaru
- Menyediakan 2 pemicu fisik eksternal pada pemindai yang dapat digunakan untuk memanggil pemindai
- Dapat dikonfigurasi menggunakan RCC dan dipanggil menggunakan Tombol Tablet yang Dapat Diprogram
- Mempertahankan peringkat MIL-STD-810G/H dan IP-65 pada tablet rugged, bahkan dengan pemindai terpasang
- Dapat memindai kode batang 1D/2D dengan peningkatan keandalan dan kinerja.
- Peningkatan kecepatan pemindaian kode batang untuk memenuhi persyaratan aplikasi volume tinggi
- Tersedia dengan dua optik: optik SR (Standard Range) yang membaca kode UPC hingga 57,3 cm (22,5 in), dan optik HD (High Density) yang memungkinkan membaca DotCode, 2,5 mil C39, dan 5 mil Kode resolusi tinggi Data Matrix.
- Rentang suhu operasional yang lebih luas meningkatkan aplikasi potensial.
- Memberikan toleransi gerak hingga 6 m/dtk, memungkinkan efektivitas operasional.
- Konsumsi daya yang lebih rendah meningkatkan masa pakai baterai sistem dibandingkan model sebelumnya.
- · Ketersediaan antarmuka paralel atau MIPI membantu menyederhanakan integrasi.
- Pilihan sistem LED dan laser kecerahan tinggi yang bertujuan agar lebih sesuai dengan persyaratan aplikasi serta meningkatkan visibilitas pemindai.
- Modul Pemindai Kode Batang Dell Rugged dengan USB juga menambahkan dua port USB 3.0 ke Tablet Rugged Extreme 7220.
- Kecepatan port yang dapat dipilih dengan tombol pengalih.

#### • Fitur unik

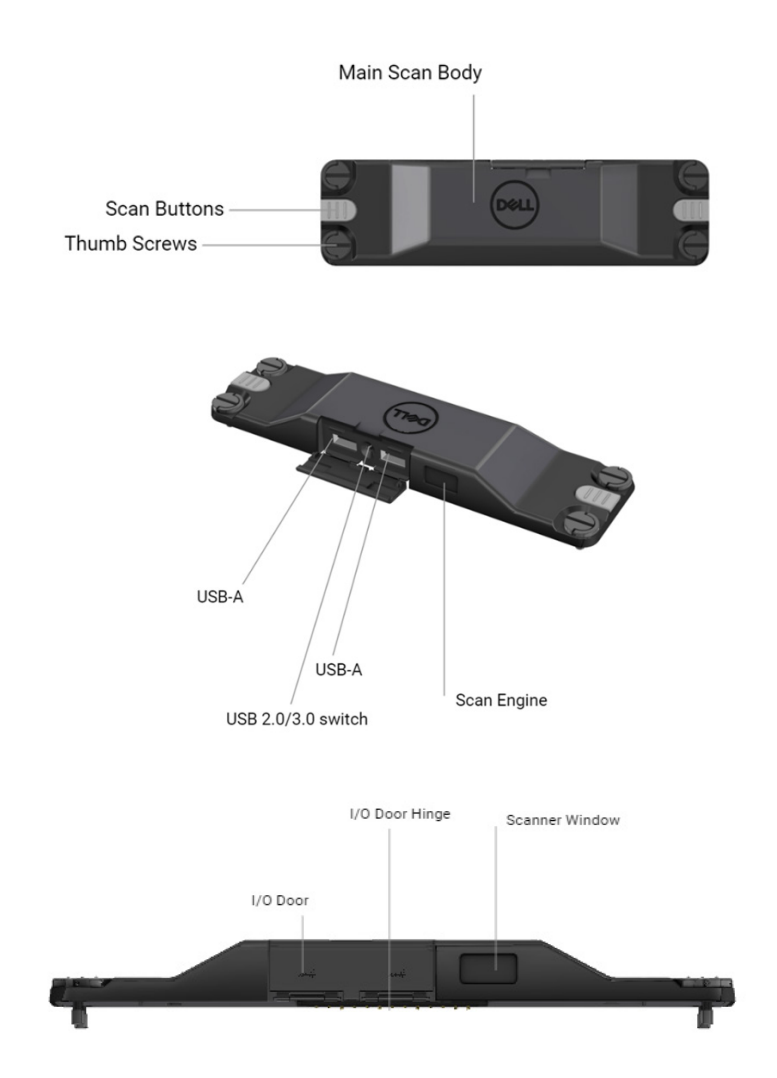

CATATAN: Disarankan untuk memasang RCC 4.2.1 atau yang lebih baru di Latitude Rugged 7220.

# 3. Menyiapkan Pemindai Rugged Anda dengan USB

1. Putar tablet dan sejajarkan sekrup ke lubang di bagian belakang tablet.

IJ

Pasang Pemindai Rugged dengan USB ke tablet dengan mudah menggunakan sekrup ibu jari.

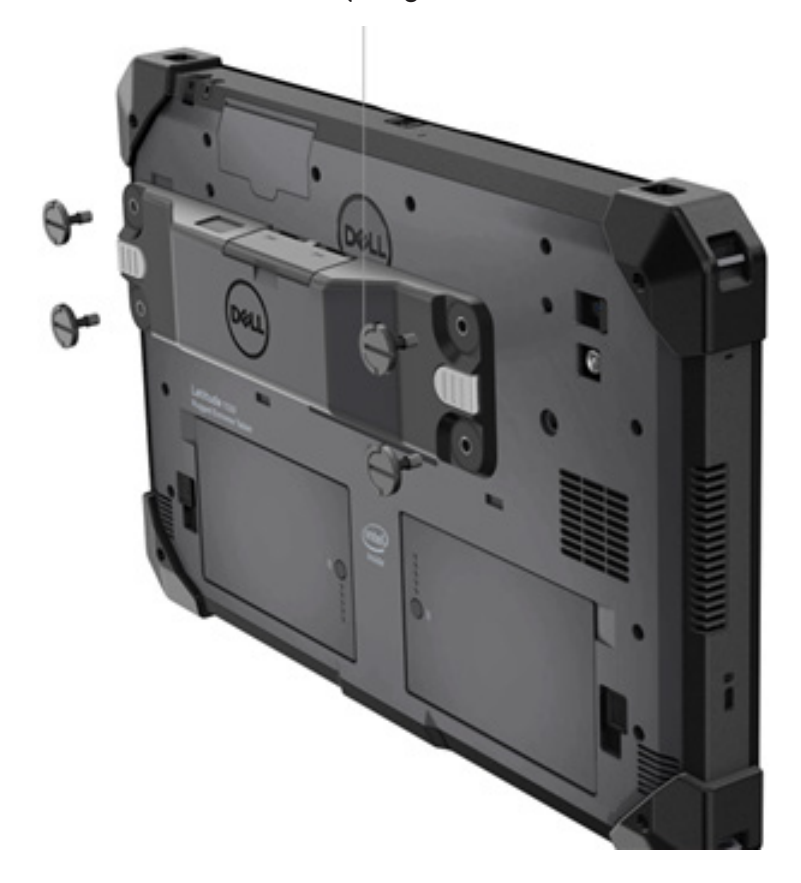

(Langkah 2 & 3 ada di halaman berikutnya.)

- (Lanjutan dari halaman sebelumnya.)
- 2. Angkat pegangan sekrup dan kencangkan keempat sekrup.
- 3. Pasang Pemindai Rugged dengan driver USB di tablet Dell Rugged Anda.

www.dell.com/support

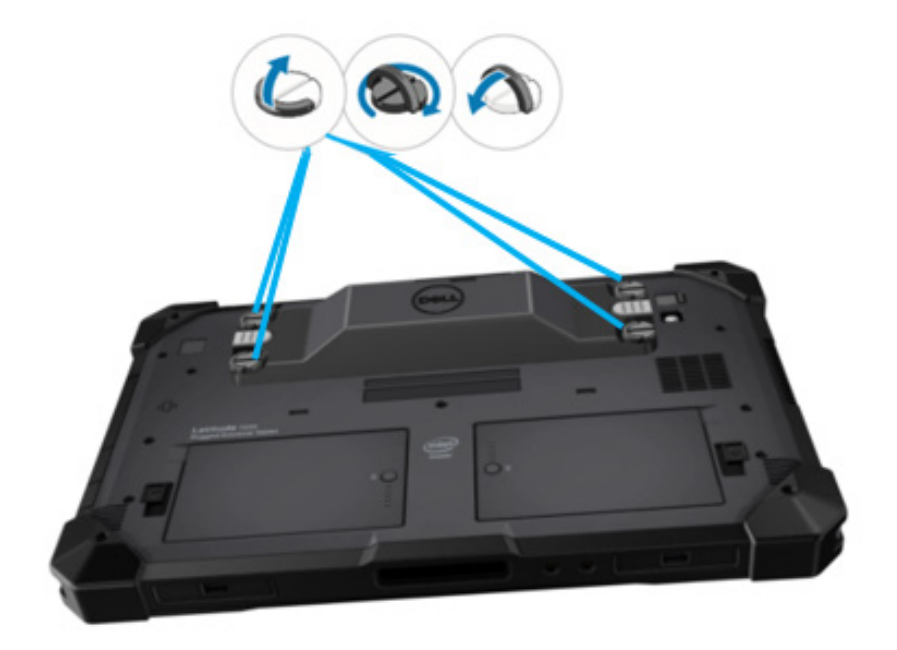

# 4. Spesifikasi teknis

# Dimensi dan berat

| Deskripsi | Nilai             |
|-----------|-------------------|
| Tinggi    | 19,4 mm (0,765")  |
| Lebar     | 55 mm (2,14")     |
| Panjang   | 201,8 mm (7,946") |
| Berat     | 187,5 g (0,413lb) |

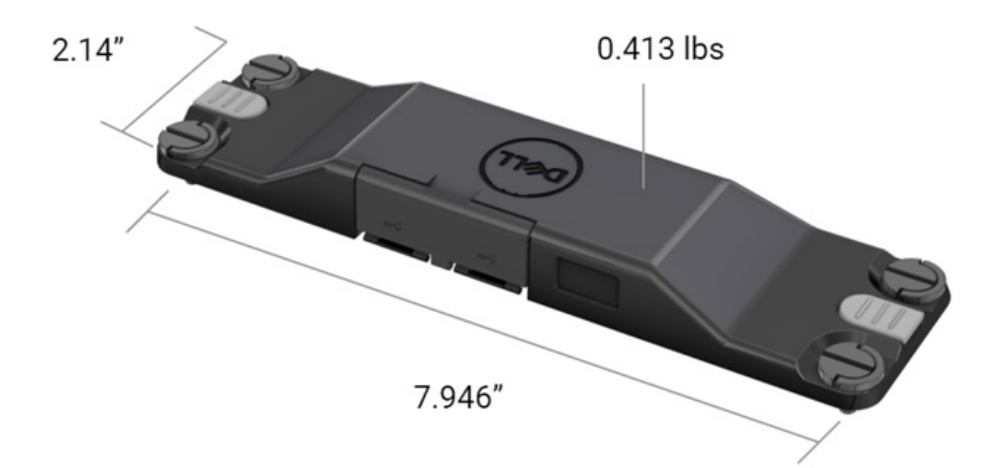

# • Persyaratan Pemindai

#### Tabel 1. Simbologi yang Didukung

| ltem Uji         | ltem# | Jenis Kode Batang |
|------------------|-------|-------------------|
|                  | 1     | UPC               |
|                  | 2     | EAN               |
|                  | 3     | Kode 39           |
|                  | 4     | Kode 128          |
| Kode Batang (1D) | 5     | Kode 11           |
|                  | 6     | Kode 93           |
|                  | 7     | MSI Plessy        |
|                  | 8     | ITF               |
|                  | 9     | Codabar           |
|                  | 10    | Bilah data GS1    |

|                  | 1 | Kode QR                         |
|------------------|---|---------------------------------|
|                  | 2 | QR Mikro                        |
|                  | 3 | Datmatrix                       |
|                  | 4 | PDF417                          |
| Kode Batang (2D) | 5 | Micro PDF417                    |
|                  | 6 | Kode Gabungan                   |
|                  | 7 | TLC-39                          |
|                  | 8 | Aztec                           |
|                  | 9 | Pelanggan Standar Pos Australia |
| Media            |   |                                 |

## • USB Tipe A

- 1. Dua port USB 3.2 Gen-1
- 2. Mendukung 2.1 A (min) melalui port
- 3. Port tidak akan mendukung berbagi daya melalui USB

## Sakelar USB

Modul harus memiliki sakelar untuk mengaktifkan/menonaktifkan komunikasi USB 3.0 untuk gangguan GPS

## Pemicu Pemindai

Modul pemindai akan memiliki dua tombol pemicu pengguna dengan kemampuan memulai pemindaian.

### Indikator Pengguna

- Pemindaian kode batang harus memiliki LED yang menunjukkan pemindaian sedang berlangsung atau akan digunakan untuk tujuan diagnostik
- 2. Kode batang harus memiliki nada yang dapat didengar untuk menunjukkan tangkapan pemindaian

# • Lingkungan

- 1. Suhu operasi: -29°C hingga 60°C
- 2. Suhu tidak beroperasi: -40°C hingga 70°C
- 3. Memenuhi Persyaratan MIL-810-H

# Regulasi

- 1. Model Regulasi: T03HBCSU
- 2. Peringkat: 5,5A 6-8,4Vdc
- 3. Klasifikasi Laser: Dimaksudkan untuk digunakan pada perangkat CDRH Kelas II/IEC 60825-1 Kelas 2
- 4. Keselamatan Listrik: IEC 62368-1, EN 62368-1, dan UL 60950-1 komponen laser yang diketahui
- 5. Kesesuaian RoHS: EN IEC 63000

 $\triangle$  Penggunaan kontrol atau penyesuaian atau kinerja prosedur selain yang ditentukan di sini dapat mengakibatkan paparan radiasi berbahaya

# 5. Panduan Pengguna RCC untuk Pemindai Rugged dengan USB

# Pengaturan Kode Batang

Anda dapat menggunakan fitur pengaturan kode batang untuk menangkap dan membaca informasi yang terkandung dalam kode batang. Di Rugged Control Center (Pusat Kontrol Rugged), Anda dapat menghubungkan pemindai eksternal ke sistem Anda, atau menggunakan pemindai berbasis kamera untuk memindai kode batang.

| (Deell | Rugged Control Center |                                                  |                                |                      |                         |                      |                                                              | - @ × |
|--------|-----------------------|--------------------------------------------------|--------------------------------|----------------------|-------------------------|----------------------|--------------------------------------------------------------|-------|
|        |                       |                                                  | DASHBOARD                      | PROGRAM              | FEATURE LIST            | SETTINGS             | -                                                            |       |
|        | D APP SETTINGS        | Barcode Settings                                 | •                              |                      |                         |                      |                                                              |       |
|        | KEYBOARD BACKLIGHT    | Scanner<br>Scanner Source                        |                                |                      |                         |                      |                                                              |       |
|        | NIGHT MODE            | Dell Scanner Mod                                 | ule with USB 🔻                 |                      |                         |                      |                                                              |       |
|        | EARCODE SETTINGS      | Set Scanner Mode<br>Select the desired barcode   | e<br>scanner operating mode    |                      |                         |                      |                                                              |       |
|        | STEALTH MODE          | Multi Scan Mo                                    | de                             | Singl                | e Scan Mode             | able bardware button |                                                              |       |
|        | (p) ANTENNA SWITCH    | brought close to the s                           | canning window.                | or butto             | n in Rugged Control Cer | iter.                |                                                              |       |
|        |                       | PREFIX SETTINGS<br>A prefix is a series of keyst | S<br>trokes or characters adde | d in front of the so | can data.               | SUFFIX SETTII        | NGS<br>keystrokes or characters to the end of the scan data. |       |
|        |                       | O None                                           |                                |                      |                         | None                 |                                                              |       |
|        |                       | Alphanumeric Chara                               | icter                          |                      |                         | Alphanumeric C       | haracter                                                     |       |
|        |                       | Recording                                        |                                |                      |                         | Recording            |                                                              |       |
|        |                       |                                                  |                                |                      |                         |                      |                                                              |       |
|        |                       |                                                  |                                |                      |                         |                      |                                                              |       |

## Unduh dan instal Pemindai Dell Rugged dengan driver modul USB

#### Langkah-langkah sebelumnya

- Pastikan sistem operasi Anda diperbarui ke versi terbaru.
- Pastikan Anda tidak memasang modul pemindai ke sistem Anda sebelum menginstal driver.
- Unduh dan instal aplikasi Dell Rugged Control Center (Pusat Kontrol Rugged) dari www.dell.com. Untuk informasi selengkapnya, lihat Unduh Rugged Control Center (Pusat Kontrol Rugged).

## Langkah

- 1. Untuk mengunduh driver **Pemindai Rugged dengan USB**, kunjungi www.dell.com/support.
- 2. Pada kotak pencarian **Masukkan Tag Layanan, Nomor Seri, Permintaan Layanan, Model, atau Kata Kunci,** ketikkan nama produk. Misalnya: Latitude 7220 Rugged Extreme Tablet. Daftar produk yang sesuai kemudian akan ditampilkan.
- 3. Pilih produk Anda dari daftar.
- 4. Klik DRIVERS & DOWNLOADS (DRIVER & UNDUHAN).
- 5. Unduh driver Dell Barcode Module (Modul Kode Batang Dell).
- 6. Klik dua kali file yang diunduh untuk memulai panduan instalasi.
- 7. Ikuti instruksi pada layar untuk menyelesaikan proses instalasi. Driver **Dell Barcode Module (Modul Kode Batang Dell)** sudah diinstal.
- 8. Hubungkan Pemindai Rugged dengan USB ke sistem Anda.

# Unduh dan instal Pemindai Dell Rugged dengan driver modul USB

#### Langkah-langkah sebelumnya

Untuk menginstal driver **Pemindai Rugged dengan USB**, pastikan bahwa Rugged Control Center (Pusat Kontrol Rugged) diperbarui ke versi 4.2 atau yang lebih baru, dan modul pemindai terhubung ke bagian belakang tablet rugged.

- 1. Untuk mengunduh driver **Pemindai Rugged dengan USB**, kunjungi www.dell.com/support.
- 2. Pada kotak pencarian **Masukkan Tag Layanan, Nomor Seri, Permintaan Layanan, Model, atau Kata Kunci,** ketikkan nama produk. Misalnya: Latitude 7220 Rugged Extreme Tablet. Daftar produk yang sesuai kemudian akan ditampilkan.
- 3. Pilih produk Anda dari daftar.
- 4. Klik DRIVERS & DOWNLOADS (DRIVER & UNDUHAN).
- 5. Unduh driver **Pemindai Dell Rugged dengan USB**.
- 6. Klik dua kali file yang diunduh untuk memulai panduan instalasi.
- 7. Ikuti instruksi pada layar untuk menyelesaikan proses instalasi. Driver **Pemindai Dell Rugged dengan USB** sudah diinstal.

# Menyiapkan modul Pemindai Dell Rugged dengan USB

Modul pemindai Dell dengan driver USB mendukung komunikasi antarmuka mode Serial Mode Communication dengan aplikasi Pusat kontrol rugged. Mode Serial memerlukan driver yang harus diinstal di sistem Anda.

#### Langkah-langkah sebelumnya

Pastikan Anda me-restart Rugged Control Center (Pusat Kontrol Rugged) jika pusat kontrol ini berjalan di sistem Anda setelah menghubungkan pemindai atau mengubah mode komunikasi.

#### Tentang tugas ini

Untuk mengatur pemindai yang menggunakan komunikasi mode serial, lakukan hal berikut:

#### Langkah

1. Secara default, pemindai diatur ke mode serial.

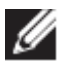

Jika pemindai tidak diatur ke mode serial, pindai kode batang

userial setelah menginstal driver.

- 2. Di sistem Anda, buka Device Manager dan perluas bagian Port.
- 3. Cari HoneyWell Gen7DB (COM xx).
- 4. Klik kanan HoneyWell Gen7DB(COM xx) dan pilih Properties.
- 5. Di jendela **Properties (Properti)**, buka **Power Management** (Manajemen Daya) dan kosongkan kotak centang Allow the computer to turn off this device to save power (Izinkan komputer untuk mematikan perangkat ini untuk menghemat daya).
- 6. Klik OK dan tutup Device Manager.

## Mengonfigurasi Modul Pemindai Dell Rugged dengan USB

- 1. Mulai ulang sistem Anda, dan jalankan Dell Rugged Control Center (Pusat Kontrol Dell Rugged).
- 2. Buka Settings > Barcode Settings (Pengaturan > Pengaturan Kode Batang).
- 3. Buka Scanner (Pemindai) dan pilih salah satu Scanner Source (Sumber Pemindai) berikut dari menu turun bawah:

- Dell Scanner Module—Ini adalah pemindai lama yang menyediakan pembaca Magstripe bersama dengan mesin pemindaian Zebra.
- Dell Scanner Module dengan USB—Ini adalah pemindai baru yang menyediakan mesin pemindai Honeywell dengan port USB-A 2x.
- Kamera Belakang—Menggunakan sistem kamera belakang, jika ada.
- Kamera Depan—Menggunakan sistem kamera depan.

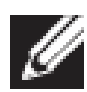

Untuk melihat simbologi yang didukung oleh modul Pemindai Dell Rugged, modul Pemindai Dell Rugged dengan USB, dan pemindai berbasis kamera, lihat <u>Simbologi yang didukung</u>. Anda juga dapat melihat simbologi di bagian **Settings (Pengaturan)**.

- 4. Pilih salah satu dari mode pemindaian berikut:
  - Multi Scan Mode (Mode Pemindaian Multi)—Memindai kode batang terus menerus satu demi satu.
  - Single Scan Mode (Mode Pemindaian Tunggal)—Memindai hanya satu kode batang pada satu waktu dan memutuskan sambungan.
- 5. Pilih salah satu opsi berikut dalam pengaturan awalan dan akhiran:
  - None (Tidak ada)—Menampilkan data yang dipindai tanpa pengaturan apa pun.
  - Alphanumeric Character (Karakter Alfanumerik)—Tentukan karakter alfanumerik untuk ditambahkan dengan data yang dipindai.
  - **Recording (Perekaman)**—Rekam kombinasi tombol atau tombol apa pun untuk ditambahkan bersama dengan data yang dipindai. Misalnya, Rekam Enter di pengaturan akhiran untuk menangkap data yang dipindai berikutnya di baris berikutnya.

#### Hasil

Pemindai kode batang dikonfigurasi dan ditampilkan di bagian **Feature List** (Daftar Fitur).

# Gunakan Pemindai Dell Rugged dengan USB

#### Langkah

1. Untuk menggunakan pemindai kode batang, lakukan salah satu hal berikut:

- Buka FEATURE LIST > Barcode (DAFTAR FITUR > Kode Batang), lalu klik.
- Buka Programmable Buttons (Tombol yang Dapat Diprogram) atau Edge Menus (Menu Tepi), lalu pilih Barcode Scanner (Pemindai Kode Batang).

Barcode Scanner (Pemindai Kode Batang) dijalankan.

2. Buka sumber input apa pun seperti Notepad, Excel, Word, dan sebagainya untuk menangkap kode batang.

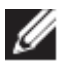

Pastikan kursor diposisikan di sumber input.

3. Tempatkan kode batang di depan pemindai. Kode batang ditangkap di sumber input.

#### Simbologi yang Didukung

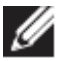

Simbologi yang didukung dapat bervariasi tergantung pada sistem Anda.

#### Tabel 1. Simbologi yang Didukung

| Simboloç | gi                                          | Modul<br>Dell<br>Rugged<br>Scanner | Pemindai<br>Modul<br>Dell<br>Rugged<br>dengan<br>USB | Pemindai<br>Berbasis<br>kamera |
|----------|---------------------------------------------|------------------------------------|------------------------------------------------------|--------------------------------|
| 1D       | UPC (UPC-A/UPC-E)                           | Ya                                 | Ya                                                   | Ya                             |
|          | EAN (EAN-8/EAN-13)                          | Ya                                 | Ya                                                   | Ya                             |
|          | Kode 39                                     | Ya                                 | Ya                                                   | Ya                             |
|          | Kode 128                                    | Ya                                 | Ya                                                   | Ya                             |
|          | Kode 11                                     | Ya                                 | Ya                                                   | Tidak                          |
|          | Kode 93                                     | Ya                                 | Ya                                                   | Tidak                          |
|          | MIS Plessy/UK Plessy                        | Ya                                 | Ya                                                   | Tidak                          |
|          | ITF                                         | Ya                                 | Ya                                                   | Tidak                          |
|          | Codabar/Telepen                             | Ya                                 | Ya                                                   | Tidak                          |
|          | Bilah data GS1<br>(Omnidirectional/stacked) | Ya                                 | Ya                                                   | Ya                             |
|          | Disisipkan 2 dari 5                         | Ya                                 | Ya                                                   | Ya                             |

| 2D    | Kode QR       | Ya | Ya | Ya    |
|-------|---------------|----|----|-------|
|       | QR Mikro      | Ya | Ya | Tidak |
|       | Datamatrix    | Ya | Ya | Tidak |
|       | PDF417        | Ya | Ya | Tidak |
|       | Micro PDF417  | Ya | Ya | Tidak |
|       | Kode Gabungan | Ya | Ya | Tidak |
|       | TLC-39        | Ya | Ya | Tidak |
|       | Aztec         | Ya | Ya | Tidak |
|       | Kode Pos      | Ya | Ya | Tidak |
|       | Maxicode      | Ya | Ya | Tidak |
|       | Han Xin       | Ya | Ya | Tidak |
|       | Grid Matrix   | Ya | Ya | Tidak |
|       | DotCode       | Ya | Ya | Tidak |
|       | OCR           | Ya | Ya | Tidak |
|       | Digimarc      | Ya | Ya | Tidak |
| Media |               | Ya | Ya | Tidak |

Untuk informasi selengkapnya tentang simbologi yang didukung, lihat Simbologi yang Didukung untuk pemindai berbasis kamera dan Simbologi yang Didukung untuk pemindai eksternal.

## Simbologi yang Didukung untuk Pemindai Eksternal

Modul Pemindai Dell Rugged dan modul Pemindai Dell Rugged dengan USB mendukung simbologi berikut:

| Simbologi Varian |                             |  |  |  |  |  |
|------------------|-----------------------------|--|--|--|--|--|
| Simbologi 1D     |                             |  |  |  |  |  |
| Kode 39          | Standar                     |  |  |  |  |  |
|                  | ASCII penuh                 |  |  |  |  |  |
|                  | Kode 32 / Pharmacode Italia |  |  |  |  |  |
|                  | Trioptik                    |  |  |  |  |  |
| Kode 128         | Standar                     |  |  |  |  |  |
|                  | EAN-128                     |  |  |  |  |  |
|                  | ISBT-128                    |  |  |  |  |  |
| Codabar          | Standar                     |  |  |  |  |  |
|                  | Ames                        |  |  |  |  |  |
| Kode 11          | Kode 11 Standar             |  |  |  |  |  |
|                  | Matriks 2 dari 5            |  |  |  |  |  |
| UPC/EAN          | UPCA (W/WO tambahan)        |  |  |  |  |  |
|                  | UPCE (W/WO tambahan)        |  |  |  |  |  |
|                  | UPCE1 (W/WO tambahan)       |  |  |  |  |  |
|                  | EAN-8 (W/WO tambahan)       |  |  |  |  |  |
|                  | EAN-13 (W/WO tambahan)      |  |  |  |  |  |
|                  | JAN-8 (W/WOsupplemental)    |  |  |  |  |  |
|                  | JAN-13 (W/WO tambahan)      |  |  |  |  |  |
|                  |                             |  |  |  |  |  |

Panduan Pengguna RCC | 18

|                   | Bookland/ISBN                     |  |  |  |
|-------------------|-----------------------------------|--|--|--|
|                   | ISSN                              |  |  |  |
|                   | Kode Kupon                        |  |  |  |
| 2 dari 5          | Disisipkan 2 dari 5               |  |  |  |
|                   | Diskrit 2 dari 5                  |  |  |  |
|                   | ΙΑΤΑ                              |  |  |  |
| Databar           | Omnidirectional                   |  |  |  |
|                   | Terbatas                          |  |  |  |
|                   | Diperluas                         |  |  |  |
|                   | Kupon Databar                     |  |  |  |
| Kode 93           | N/A                               |  |  |  |
| MSI               | N/A                               |  |  |  |
| UK Plessy         | N/A                               |  |  |  |
| Telepen           | N/A                               |  |  |  |
| Simbologi 2D      |                                   |  |  |  |
| Kode Pos          | Pos Australia                     |  |  |  |
|                   | Pos Jepang                        |  |  |  |
|                   | Pos Kanada                        |  |  |  |
|                   | Kode KIX Belanda                  |  |  |  |
|                   | US Planet                         |  |  |  |
|                   | USPS 4CB/OneCode/Intelligent Mail |  |  |  |
|                   | Pos FICS UPU                      |  |  |  |
|                   | Mailmark                          |  |  |  |
|                   | Lotere Prancis                    |  |  |  |
|                   | Posti4S                           |  |  |  |
|                   | Korea 3 dari 5                    |  |  |  |
| Standar PDF       | Standar                           |  |  |  |
|                   | PDF Makro                         |  |  |  |
| PDF Mikro         | Standar                           |  |  |  |
|                   | PDF Mikro Makro                   |  |  |  |
| Simbologi 1D + 2D |                                   |  |  |  |
| Komposit          | CC-A                              |  |  |  |
|                   | CC-B                              |  |  |  |
|                   | CC-C                              |  |  |  |
| TLC-39            | N/A                               |  |  |  |
| Simbologi Matriks |                                   |  |  |  |
| Aztec             | Standar                           |  |  |  |
|                   | Aztec Rune                        |  |  |  |
| Matriks Data      | ECC 000-140                       |  |  |  |
|                   | ECC 200                           |  |  |  |
|                   | Matriks Data GS1                  |  |  |  |

| QR                  | Standar                           |  |  |
|---------------------|-----------------------------------|--|--|
|                     | QR Mikro                          |  |  |
|                     | GS1 QR                            |  |  |
| Maxicode            | N/A                               |  |  |
| Han Xin             | N/A                               |  |  |
| Grid Matrix         | N/A                               |  |  |
| DotCode N/A         |                                   |  |  |
| Simbologi OCR       |                                   |  |  |
| OCR                 | OCRA                              |  |  |
|                     | OCRB (Termasuk Paspor, TravelDoc, |  |  |
|                     | dan Visa)                         |  |  |
|                     | MICR                              |  |  |
|                     | Nomor mata uang AS                |  |  |
| Simbologi Watermark |                                   |  |  |
| Digimarc N/A        | Digimarc N/A                      |  |  |

## Pemecahan Masalah Pemindai Kode Batang dengan USB

#### Tentang tugas ini

Setelah konfigurasi, jika pemindai kode batang tidak ditampilkan di bagian **Settings (Pengaturan)**, lakukan hal berikut:

- 1. Unduh dan instal pemindai eksternal apa pun seperti 123Scan Utility.
- 2. Buka pemindai dan tunggu driver diperbarui.
- 3. Setelah driver diperbarui, buka tab **Data view (Tampilan Data)**, dan pilih pemindai yang diperlukan. Informasi dasar tentang pemindai ditampilkan.
- 4. Untuk memeriksa apakah pemindai Anda berfungsi, klik **Flash/Beep** scanner (Kedipkan/Bunyikan pemindai). Anda dapat mendengar suara bip dari pemindai.
- 5. Buka **Rugged Control Center (Pusat Kontrol Rugged)**,dan periksa pemindai kode batang di bagian **Settings (Pengaturan)**.

| Start  | Data view                                                                                                    | • •                       |
|--------|----------------------------------------------------------------------------------------------------|---------------------------|
| 🗞 Flas | sh/Beep scanner 🔛 How to video 🛞 Exit                                                                                                    |                           |
| . 618  | Model: PL-3307-2000-XXXR<br>Configuration name: Modified<br>Firmware version: Release XXX: YYYYMM.DD (CAABLS00-004-R00) Serial number: 0017016522801736                                                                                                    | Current Mode: USB - SNAPI |
| Selec  | ct an operation mode                                                                                                    |                           |
| T      | Barcode data viewer (Scan Log) Display barcode data including hidden characters. Select a communication mode.                                                                                                    |                           |
|        | USB - HID Keyboard Emulation<br>Factory default – Data output as if originating from a PC keyboard. All Advanced Data Formatting (ADF) and prefix/suffix rules applied.<br>USB - OPOS (IBM Hand-held USB with Full Sean Disable)<br>Industry standard protocol for retail point of sale (POS) applications. Limited ADF and prefix/suffix rules applied.<br>USB - SNAPI<br>Symbol protocol for Image capture / barcode scanning applications. No ADF and limited prefix/suffix rules applied. |                           |
|        | Capture, display and save images. Plus option to optimize image capture performance / settings.                                                                                                    |                           |

# 6. Menghubungi Dell

#### Tentang tugas ini

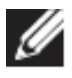

Jika Anda tidak memiliki koneksi internet aktif, Anda dapat menemukan informasi kontak pada tagihan pembelian, slip kemasan, kuitansi, atau katalog produk Dell.

Dell menyediakan beberapa dukungan berbasis online dan telepon serta opsi servis. Ketersediaan bervariasi tergantung negara/wilayah dan produk, dan beberapa layanan mungkin tidak tersedia di wilayah Anda. Untuk menghubungi Dell atas masalah penjualan, dukungan teknis, atau layanan pelanggan:

- 1. Kunjungi <u>www.www.dell.com/support</u>.
- 2. Pilih kategori dukungan Anda.
- 3. Pastikan negara/wilayah Anda di daftar turun bawah **Choose a Country/Region (Pilih Negara/Wilayah)** di bagian bawah halaman.
- 4. Pilih layanan yang tepat atau tautan dukungan yang sesuai dengan kebutuhan Anda.